| 🕜 Requisições 🛄 Comunicação                                                                                                    | 🛒 Compras 🖺 Contratos 🏼 🖓 Pr                                                                                                    | ojetos 🔒 Orçamento                                                                                                   | 颵 Patrimônio Móvel                                                                     | Protocolo                                             | 🖾 Tele                                  |
|----------------------------------------------------------------------------------------------------|----------------------------------------------------------------------------------------------------|----------------------------------------------------------------------------------------------------|----------------------------------------------------------------------------------------|-------------------------------------------------------|-----------------------------------------|
| Atividade de Campo                                                                                                    | ۰                                                                                                    |                                                                                                    |                                                                                        |                                                       |                                         |
| Auxílio Financeiro ao Estudante                                                                                                    | e 🕨 Acompanhar Requisições                                                                                                    | Enviadas                                                                                                    |                                                                                        |                                                       |                                         |
| Diárias/Passagem                                                                                                    | <ul> <li>Cadastrar Requisição</li> </ul>                                                                                                    |                                                                                                    |                                                                                        |                                                       |                                         |
| Hospedagem                                                                                                    | <ul> <li>Modificar Requisição</li> </ul>                                                                                                    |                                                                                                    |                                                                                        |                                                       |                                         |
| Material/Serviço                                                                                                    | •                                                                                                    |                                                                                                    |                                                                                        |                                                       |                                         |
| Material/Serviço Contratado                                                                                                    | •                                                                                                    |                                                                                                    |                                                                                        |                                                       |                                         |
| Projetos                                                                                                    | •                                                                                                    |                                                                                                    |                                                                                        |                                                       |                                         |
| Serviços (Pessoa Física/Jurídic                                                                                                    | a) • Requirições T                                                                                                    | anenort                                                                                                    |                                                                                        |                                                       |                                         |
| Veículo/Transporte                                                                                                    | Cessos Requisições II                                                                                                    | ansport Gast                                                                                                    |                                                                                        |                                                       |                                         |
| Viagem                                                                                                    | •                                                                                                    |                                                                                                    |                                                                                        |                                                       | Ê                                       |
| Atendimento                                                                                                    | tópicos cadastrados.                                                                                                    |                                                                                                    |                                                                                        |                                                       |                                         |
| Autorizações                                                                                                    | <b>}</b>                                                                                                    |                                                                                                    |                                                                                        |                                                       |                                         |
| Buscar Requisições<br>Estornar/Cancelar Requisição<br>Retornar Requisição                                                                                                    | ra visualizar informações<br>Clique em   刻 para r                                                                                               | e cadastrar coment<br>emover o tópico.                                                                               | ário sobre o tópico.                                                                   |                                                       |                                         |
|                                                                                                    |                                                                                                    |                                                                                                    |                                                                                        |                                                       |                                         |
| Título                                                                                                    |                                                                                                    | Última<br>Postagem                                                                                                   | Criado por                                                                             | Respostas                                             |                                         |
| Título<br>Curso de Processo Administra                                                                                                    | ativo voltado para o SIPAC                                                                                                    | Última<br>Postagem<br>14/05/2019                                                                                     | Criado por<br>PRA                                                                      | Respostas                                             |                                         |
| Título<br>Curso de Processo Administra<br>BIBLIOTECA SETORIAL DO C                                                                                                    | ativo voltado para o SIPAC<br>ENTRO DE TECNOLOGIA                                                                                               | Última<br>Postagem<br>14/05/2019<br>12/03/2019                                                                       | Criado por<br>PRA<br>CT-DC                                                             | Respostas<br>200 0                                    | 2                                       |
| Título<br>Curso de Processo Administra<br>BIBLIOTECA SETORIAL DO C<br>Resolução atual para Progres                                                                                                    | ativo voltado para o SIPAC<br>ENTRO DE TECNOLOGIA<br>Isão Funcional                                                                             | Última<br>Postagem<br>14/05/2019<br>12/03/2019<br>01/03/2019                                                         | Criado por<br>PRA<br>CT-DC<br>CCSA - DCI                                               | Respostas 200 0 0 0 0 0 0 0 0 0 0 0 0 0 0 0 0 0       |                                         |
| Título<br>Curso de Processo Administra<br>BIBLIOTECA SETORIAL DO CO<br>Resolução atual para Progres<br>Digitalização de documentos<br>processos                                                                                     | ativo voltado para o SIPAC<br>ENTRO DE TECNOLOGIA<br>isão Funcional<br>e tramitação eletrônica de                                               | Última<br>Postagem<br>14/05/2019<br>12/03/2019<br>01/03/2019<br>22/02/2019                                           | Criado por<br>PRA<br>CT-DC<br>CCSA - DCI<br>CCHLA - DLCV                               | Respostas 200 (<br>0 (<br>9 (<br>6 (                  | A ~ ~ ~                                 |
| Título<br>Curso de Processo Administra<br>BIBLIOTECA SETORIAL DO CO<br>Resolução atual para Progres<br>Digitalização de documentos<br>processos<br>Declaração do sigrh                                                              | ativo voltado para o SIPAC<br>ENTRO DE TECNOLOGIA<br>ssão Funcional<br>e tramitação eletrônica de                                               | Última<br>Postagem<br>14/05/2019<br>12/03/2019<br>01/03/2019<br>22/02/2019<br>11/09/2018                             | Criado por<br>PRA<br>CT-DC<br>CCSA - DCI<br>CCCHLA - DLCV<br>CCSA - DFC.               | Respostas 200 (<br>200 (<br>0 (<br>9 (<br>6 (<br>4 (  | ~~~~~~~~~~~~~~~~~~~~~~~~~~~~~~~~~~~~~~~ |
| Título<br>Curso de Processo Administra<br>BIBLIOTECA SETORIAL DO CO<br>Resolução atual para Progres<br>Digitalização de documentos<br>processos<br>Declaração do sigrh<br>Aulas sobre o SIPAC (UFPB)                                | ativo voltado para o SIPAC<br>ENTRO DE TECNOLOGIA<br>ssão Funcional<br>e tramitação eletrônica de<br>no Youtube!!!                              | Última<br>Postagem<br>14/05/2019<br>12/03/2019<br>01/03/2019<br>22/02/2019<br>11/09/2018<br>25/08/2018               | Criado por<br>PRA<br>CT-DC<br>CCSA - DCI<br>CCCHLA - DLCV<br>CCSA - DFC.<br>PRA        | Respostas 200 (<br>200 (<br>0 (<br>9 (<br>6 (<br>23 ( | ~ ~ ~ ~ ~                               |
| Título<br>Curso de Processo Administra<br>BIBLIOTECA SETORIAL DO C<br>Resolução atual para Progres<br>Digitalização de documentos<br>processos<br>Declaração do sigrh<br>Aulas sobre o SIPAC (UFPB)<br>Servidores ativos abrem proc | ativo voltado para o SIPAC<br>ENTRO DE TECNOLOGIA<br>são Funcional<br>e tramitação eletrônica de<br>no Youtube!!!<br>essos no seu departamento. | Última<br>Postagem<br>14/05/2019<br>12/03/2019<br>01/03/2019<br>22/02/2019<br>11/09/2018<br>25/08/2018<br>24/11/2017 | Criado por<br>PRA<br>CT-DC<br>CCSA - DCI<br>CCCHLA - DLCV<br>CCSA - DFC.<br>PRA<br>PRA | Respostas 200 0 0 0 0 0 0 0 0 0 0 0 0 0 0 0 0 0       |                                         |

1.0.0

#### Portal Administrativo

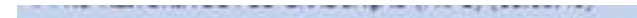

#### PORTAL ADMINISTRATIVO > REQUISIÇÃO DE AUXÍLIO FINANCEIRO AO ESTUDANTE

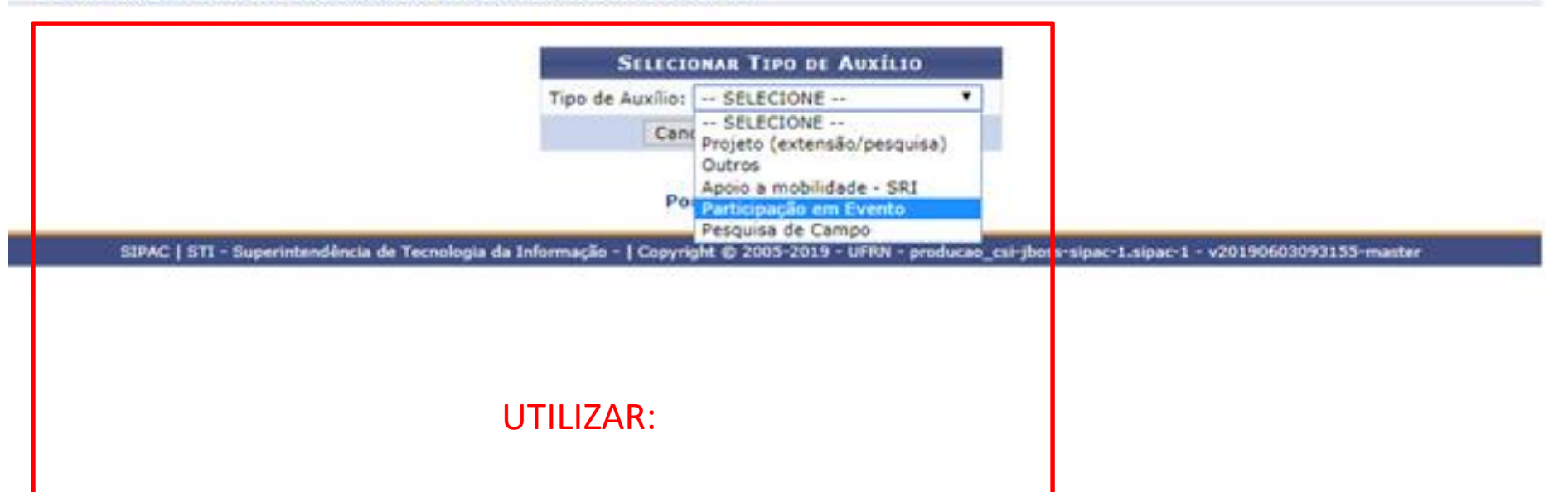

#### PARTICIPAÇÃO EM EVENTO OU PESQUISA DE CAMPO

|   | novines i vine ve rivervenovinovny (norvi) (savovino)                                                                                                    |
|---|----------------------------------------------------------------------------------------------------|
|   | PORTAL ADMINISTRATIVO > CADASTRAR REQUISIÇÃO DE AUXÍLIO FINANCEIRO AO ESTUDANTE > INSERÇÃO DE PROPONENTE                                                  |
| _ |                                                                                                    |
|   | Nesse passo o proponente que está solicitando o auxílio financeiro ao estudante deverá ser informado.                                                     |
|   |                                                                                                    |
|   | BUSCA DO PROPONENTE                                                                                                    |
|   | Matrícula: * 336611 Buscar Proponente                                                                                                    |
|   | << Voltar Cancelar Continuar >>                                                                                                    |
|   | Campos de preenchimento obrigatório.                                                                                                    |
|   | Portal Administrativo                                                                                                    |
|   | SIPAC   STI - Superintendência de Tecnologia da Informação -   Copyright © 2005-2019 - UFRN - producao_csi-jboss- ipac-1.sipac-1 - v20190603093155-master |
|   |                                                                                                    |
|   |                                                                                                    |
|   | Adicionar a Matricula SIAPE do Coordenador.                                                                                                    |
|   | É possível buscar, pelo nome, no campo: Buscar Proponente,                                                                                                |
|   |                                                                                                    |
|   |                                                                                                    |

#### Portal Administrativo > Cadastrar Requisição de Auxílio Financeiro ao Estudante > Inserção de Alunos

A ajuda financeira a estudantes compreende a aplicação de recursos efetuados, em caráter excepcional, para custear transporte e estadas de pessoas físicas, na condição de estudantes devidamente matriculados, quando se deslocarem da Universidade para realizar atividades de interesse da instituição (participação em congressos ou atividades científicos, artísticos ou culturais).

Referência legal:

- Art. 71 da Lei nº 9.394, de 20 de dezembro de 1996.
- Resolução nº 027/2010-CONSAD, de 16 de setembro de 2010.
- Neste passo selecione TODOS os alunos que devem receber auxílio financeiro.
- Para aqueles alunos que não receberão créditos em conta corrente, é necessário informar o CPF.

|                         | Q: Inserir Aluno                                                                        |
|-------------------------|-----------------------------------------------------------------------------------------|
|                         | BUSCA DE ALUNO                                                                          |
| Nome:                   |                                                                                         |
| O CPF:                  |                                                                                         |
| Matricula:              | Buscar                                                                                  |
|                         | DADOS DO ALUNO BENEFICIADO                                                              |
| Alun                    | 9: 20191014901 - DEBORA DE OLIVEIRA LOPES DO REGO LUNA                                  |
|                         | Quantidade: * B 224,40 Valor Unitário: * 224,40                                         |
| rticipação?             |                                                                                         |
| vidade prevista no pro  | eto pedagógico do curso?                                                                |
| te aluno receberá crédi | to em conta corrente? (Marque sim para informar dados bancários do aluno) 🛞 Sim 💿 Não 🔽 |
| DADOS BANCÁRIOS         |                                                                                         |
| Banco: *                | CAIXA ECONOMICA FEDERAL                                                                 |
| oupança: 🖲 Sim 🔘        | Não Agência: * 009040 Conta Corrente: * 000000024397                                    |
| PF do Aluno:            | 060.776.484-85                                                                          |
|                         |                                                                                         |
|                         | Insenir Dados                                                                           |
|                         | << Voltar Cancelar Continuar >>                                                         |
|                         |                                                                                         |
|                         | Campos de preenchimento obrigatório.                                                    |
|                         | S & 811 0                                                                               |

Adicionar o(s) aluno(s) beneficiário(s) e preencher os dados pessoais.

Obs: O valor <u>máximo</u> da diária é o correspondente ao que determina, para cargos de nível superior, o <u>DECRETO Nº 5.992</u>.

| - 1 | PRO-RE | ITORIA DE                   | POS-GRAD      | UACAO (PR        | PG) [11.00.40]        |
|-----|--------|-----------------------------|---------------|------------------|-----------------------|
| -   |        | and the state of the second | CANADA MALANA | Accession (1976) | - MALER AND A COMPANY |

Alterar senha 🛛 🦓 Mesa Virtual

#### PORTAL ADMINISTRATIVO > CADASTRAR REQUISIÇÃO DE AUXÍLIO FINANCEIRO AO ESTUDANTE > INSERÇÃO DE ALUNOS

A ajuda financeira a estudantes compreende a aplicação de recursos efetuados, em caráter excepcional, para custear transporte e estadas de pessoas físicas, na condição de estudantes devidamente matriculados, guando se deslocarem da Universidade para realizar atividades de interesse da instituição (participação em congressos ou atividades científicos, artísticos ou culturais).

Referência legal:

- Art. 71 da Lei nº 9.394, de 20 de dezembro de 1996.
- Resolução nº 027/2010-CONSAD, de 16 de setembro de 2010.
- Neste passo selecione TODOS os alunos que devem receber auxílio financeiro.
- Para aqueles alunos que não receberão créditos em conta corrente, é necessário informar o CPF.

|                                                             |   |   | C: Inserir Aluno |  |
|-------------------------------------------------------------|---|---|------------------|--|
| -                                                           |   |   | BUSCA DE ALUNO   |  |
| <ul> <li>Nome:</li> <li>CPF:</li> <li>Matrícula:</li> </ul> | 0 | _ |                  |  |
|                                                             |   |   | Buscar           |  |

|                                                        |           |                  |                                                                            |                                   |         |     | _   |
|--------------------------------------------------------|-----------|------------------|----------------------------------------------------------------------------|-----------------------------------|---------|-----|-----|
|                                                        |           | ALUNOS IN        | SERIDOS                                                                    |                                   |         |     |     |
| Aluno                                                  | Qtd.      | Valor Unitário   | Total Banco                                                                | C/C                               | Agência |     |     |
| 1 20191014901<br>DEBORA DE OLIVEIRA LOPES DO REGO LUNA | 3,0<br>TC | R\$ 224,40       | R\$ 673,20 CAIXA ECONOMICA FEDERAL<br>CÃO: R\$ 673,20 (SEISCENTOS E SETENT | 0000000243976<br>A E TRÊS REAIS E | 009040  | TAT | i i |
|                                                        | <         | < Voltar Cancela | ar Continuar >>                                                            |                                   |         |     |     |
|                                                        |           | Partal Admi      |                                                                            |                                   |         |     |     |

SIPAC | STI - Superintendência de Tecnologia da Informação - | Copyright @ 2005-2019 - UFRN - producao\_csi-jboss-sipac-1.sipac-1 - v20190603093155-master

| PRÓ-REITORIA DE PÓS-GRADUAÇÃO (PRPG) (11.00.40)                                 | 🤗 Alterar senha 🥥 Mesa Virtual |
|---------------------------------------------------------------------------------|--------------------------------|
| Descui Assessmenter > Createring Descurração en Assá en Estavarian de Estavaria |                                |

| PORTAL ADMINISTRATIVO | > CADASTRAR | <b>REQUISIÇÃO DE</b> | Auxilio | FINANCEIRO AO ESTUDANTE |  |
|-----------------------|-------------|----------------------|---------|-------------------------|--|
|-----------------------|-------------|----------------------|---------|-------------------------|--|

|                | DADOS DA                        | REQUISIÇÃO               |
|----------------|---------------------------------|--------------------------|
| Data Inicial:  | 10/06/2019                      | Data Final: * 17/06/2019 |
|                | Participação do evento ()       |                          |
| Descrição:     |                                 |                          |
|                | (800 caracteres/28 digitados)   |                          |
| -              | amper content ou r'enclopage og |                          |
| Justificativa: |                                 |                          |
|                |                                 |                          |
|                |                                 |                          |

#### Portal Administrativo

SIPAC | STI - Superintendência de Tecnologia da Informação - | Copyright © 2005-2019 - UFRN - producao\_csi-jboss-sipac-1.sipac-1 - v20190603093155-master

| A PRÓ-REITORIA DE PÓS-GRADUAÇÃO (PRPG) (11.00.40)                               | 👷 Alterar senha | a Mesa Virtual |
|---------------------------------------------------------------------------------|-----------------|----------------|
| Portal Administrativo > Cadastrar Requisição de Auxílio Financeiro ao Estudante |                 |                |
|                                                                                 |                 |                |
| ARQUIVOS ANEXADOS A REQUISIÇÃO DE AUXÍLIO A E                                   | STUDANTE        |                |
| ANEXAR DOCUMENTOS                                                               |                 |                |
| Descrição:                                                                      |                 |                |
| Arquivo: Escolher arquivo Nenhum arquivo selecionado                            |                 |                |
| Anexar                                                                          |                 |                |
| 🖅: Remover Arquivo                                                              |                 |                |
| DOCUMENTOS ANEXADOS                                                             |                 |                |
| Descrição Nome                                                                  |                 |                |
| Não possui anexos adicionados.                                                  |                 |                |
| << Voltar Cancela Continuar >>                                                  | $\mathbf{>}$    |                |
| <ul> <li>Campos de preenchimento obrigatório.</li> </ul>                        |                 |                |
|                                                                                 |                 |                |

# <u>Não</u> adicionar documentos agora, esse procedimento será feito posteriormente.

| Y PRÓ-REITORIA DE PÓS-GRADUAÇÃO (PRPG) (11.00.40)        |                                                 | 👷 Alterar senha 🛛 🤞      | 🗿 Mesa Virtual        |                 |
|----------------------------------------------------------|-------------------------------------------------|--------------------------|-----------------------|-----------------|
| Portal Administrativo > Cadastrar Requisição de Aux      | ÍLIO FINANCEIRO AO ESTUDANTE                    |                          |                       |                 |
|                                                          |                                                 |                          |                       |                 |
|                                                          | RESUMO DA REQUISIÇÃO                            |                          |                       |                 |
|                                                          |                                                 |                          |                       |                 |
| INFORMAÇÕES GERAIS DA REQUISIÇÃO                         |                                                 |                          |                       |                 |
| Unidade Requisitante: 110040 - PRO-REITO                 | RIA DE POS-GRADUAÇÃO (PRPG)                     |                          |                       |                 |
| Usuário: thalesdionisio - THAL                           | ES FERREIRA DIONISIO DA SILVA (Ramal: 7         | 261)                     |                       |                 |
| Data: 03/06/2019                                         |                                                 |                          |                       |                 |
| Data Inicial: 10/06/2019                                 |                                                 |                          |                       |                 |
| Data Final: 17/06/2019                                   |                                                 |                          |                       |                 |
| Valor da Requisição: R\$ 673,20                          |                                                 |                          |                       |                 |
| Opção Orçamentária: NENHUMA OPÇÃO FO                     | I SELECIONADA                                   |                          |                       |                 |
| Proponente: MARIA LUIZA PEREIR                           | A DE ALENCAR MAYER FEITOSA (336611)             |                          |                       |                 |
| DESCRIÇÃO DA REQUISIÇÃO                                  |                                                 |                          |                       |                 |
| Participação do evento ()                                |                                                 |                          |                       |                 |
| JUSTIFICATIVA DA REQUISIÇÃO                              |                                                 |                          |                       |                 |
| Importância da Participação.                             |                                                 |                          |                       |                 |
| ARQUIVOS ANEXADOS                                        |                                                 |                          |                       |                 |
| Descrição                                                | Nome                                            |                          |                       |                 |
| Não possui anexos adicionados.                           |                                                 |                          |                       |                 |
| ALUNOS BENEFICIADOS                                      |                                                 |                          |                       |                 |
| Aluno                                                    | Qtd. Valor Unitário Total Banco                 | ,                        | Agência Co            | inta Mobilidade |
| 20191014901 - DEBORA DE OLIVEIRA LOPES DO REGO LUNA      | 3,0 R\$ 224,40 R\$ 673,20 CAIXA ECON            | IOMICA FEDERAL           | 009040 000000243      | 976 Não         |
| Alunos que Receberão Auxílio em Conta Bancári            | A                                               |                          |                       |                 |
| Aluno t                                                  | Banco                                           | Conta                    | Agência Varia         | ção Valor       |
| 1 20191014901<br>DEBORA DE OLIVEIRA LOPES DO REGO LUNA   | CAIXA ECONOMICA FEDERAL                         | 000000243976             | 009040                | R\$ 673,20      |
| Observações                                              |                                                 |                          |                       |                 |
| Recursos PRQAP do PPG Informa                            | r Fonte do recurso                              |                          |                       |                 |
| Grava                                                    | Gravar e Enviar                                 | elar                     |                       |                 |
|                                                          | Portal Administrativo                           |                          |                       |                 |
| SIPAC   STI - Superintendência de Tecnologia da Informac | cão -   Copyright @ 2005-2019 - UFRN - producao | csi-jboss-sipac-1.sipac- | 1 - v20190603093155-m | vaster          |

PRÓ-REITORIA DE PÓS-GRADUAÇÃO (PRPG) (11.00.4)

PORTAL ADMINISTRATIVO > GERAR PROCESSO NO P

Pressione F11 para sair do modo tela cheia

r senha 🛛 🔗 Mesa Virtual

As informações inseridas neste passo serão utilizadas para a criação da capa do processo de prestação de serviço no Sistema de Protocolos. Por favor, preenchê-las corretamente e confirmar a operação.

|                                                          | PROCESSO NO PROTOCOLO                                                                                  |
|----------------------------------------------------------|----------------------------------------------------------------------------------------------------|
| Interessados:<br>Unidade de Origem:<br>Data de cadastro: | DEBORA DE OLIVEIRA LOPES DO REGO LUNA<br>11.00.40 - PRÓ-REITORIA DE PÓS-GRADUAÇÃO (PRPG)<br>03/06/2019 |
| Assunto:                                                 | REQUISIÇÃO DE AUXÍLIO FINANCEIRO AO ESTUDANTE                                                          |
|                                                          | 645/225                                                                                                |
| Observação:                                              | (600 caracteres/0 digitados)                                                                           |
| Unidade de Destino: *                                    | 11011571 PROGRAMA DE PÓS-GRADUAÇÃO EM PSICOLOGIA (11.01.15.71)                                         |
| Unida                                                    | de de destino será o próprio                                                                           |
|                                                          | ama da Dác Graduação                                                                                   |
| Progr                                                    | ama de Pos-Graduação.                                                                                  |

## Após finalizar a requisição, salvar o comprovante gerado para ser anexado no processo.

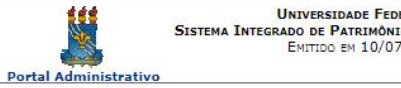

UNIVERSIDADE FEDERAL DA PARAÍBA SISTEMA INTEGRADO DE PATRIMÔNIO, ADMINISTRAÇÃO E CONTRATOS Емітіро ем 10/07/2019 14:53

#### Solicitação de Auxílio Financeiro ao Estudante

|                       | INFORMAÇÕES GERAIS DA REQUISIÇÃO                     |  |
|-----------------------|------------------------------------------------------|--|
| Tipo da Requisição:   | REQUISIÇÃO DE AUXÍLIO FINANCEIRO AO ESTUDANTE        |  |
| Requisição:           | 17/2019                                              |  |
| Unidade Requisitante: | 11.00.40 - PRÓ-REITORIA DE PÓS-GRADUAÇÃO (PRPG)      |  |
| Usuário:              | deboralopes - DEBORA DE OLIVEIRA LOPES (Ramal: 7261) |  |
| Total da Requisição:  | R\$ 672,00                                           |  |
| Data de cadastro:     | 06/06/2019                                           |  |
| Data Inicial:         | 25/06/2019                                           |  |
| Data Final:           | 27/06/2019                                           |  |
| Tipo de Auxílio:      | Participação em Evento                               |  |
| Proponente:           | DEBORA DE OLIVEIRA LOPES (1995874)                   |  |

#### DESCRIÇÃO DETALHADA DO AUXÍLIO

#### teste

#### JUSTIFICATIVA DO AUXÍLIO

teste

| Relação dos Alunos da Requisição |                                                                 |     |                 |            |            |  |
|----------------------------------|-----------------------------------------------------------------|-----|-----------------|------------|------------|--|
| Ĭ                                | Alunos                                                          | Qtd | Vr.<br>Unitário | Vr. Total  | Assinatura |  |
| 1                                | DEBORA DE OLIVEIRA LOPES DO REGO LUNA<br>20191014901 - EDUCAÇÃO | 3,0 | R\$ 224,00      | R\$ 672,00 |            |  |
| v                                | ALOR TOTAL: R\$ 672,00 (SEISCENTOS E SETEN                      |     | S REAIS)        |            |            |  |

#### **ALUNOS AUTORIZADOS A RECEBER O AUXÍLIO**

Nome: DEBORA DE OLIVEIRA LOPES

CPF: 060.776.484-85

Conta: 000000243976 Agência: 009040 Banco: CAIXA ECONOMICA FEDERAL Valor: R\$ 672,00

| UNIDADES DE CUSTO DA REQUISIÇÃO                 |       |
|-------------------------------------------------|-------|
| Unidade                                         | Valor |
| PRÓ-REITORIA DE PÓS-GRADUAÇÃO (PRPG) (11.00.40) |       |
|                                                 |       |
|                                                 |       |

SIPAC | STI - Superintendência de Tecnologia da Informação - | Copyright © 2005-< Voltar Imprimir 2019 - UFRN - producao\_csi-jboss-sipac-4.sipac-1

# Depois de gerar a Requisição, é preciso anexar os documentos no processo que foi gerado.

| A NEC-HELLONIX DE NOE-GENDONCYD (NEND) (12'90'HD)                   |                                    |                      | Alterar sanha                                                                                                    | Heas Victor                       | Line                                                                                                    |
|---------------------------------------------------------------------|------------------------------------|----------------------|----------------------------------------------------------------------------------------------------|-----------------------------------|----------------------------------------------------------------------------------------------------|
| Requesções Comunicação 📰 Compras 🗋 Contratos 🔮 Pro                  | jetos 🤰 Orçamanti                  | a SPatrimânia Máve   | Protocole Ci Tale                                                                                                    | foria - Ov                        | dros.                                                                                                    |
| Não há noticias cadastradas.                                        |                                    |                      | Processos<br>Documentos<br>Despachos Eletró<br>Assinar Documen<br>Etiquetas Protoco<br>Etiquetas para Ca<br>Consultas | nicoe<br>tos (0)<br>adoras<br>pae | Consulter Processo<br>Adicionar Nova Documenta<br>Notus: Processo<br>Abrir Dossiè<br>Cadastrar Processo<br>Registrar Dados do Processo<br>Alterar Processo |
| Aris_ Break (0) Extrate Processor Regulações To                     | -fast-                             |                      | Relatórios                                                                                                    |                                   | Alterer Excernin/Lenvento                                                                                                    |
| Abalan antila fatadas as 16 ditense titalans andastradas            |                                    |                      | CÓDEGO DE BARA                                                                                                    | AS                                | Cancelar Encaminhamento                                                                                                    |
| Informações: 🕑                                                      |                                    |                      |                                                                                                    | Men                               | Enviar<br>Receber                                                                                                    |
| Clique em 🔍 para visualizar informações e<br>Clique em 👹 para re    | cadastrar comen<br>mover o tópico. | tário sobre o tópico |                                                                                                    | 25                                | Cadastrar Ocorrências<br>Definir Localização Fisica<br>Despacho Eletrônico                                                                                 |
| Titulo                                                              | Última<br>Postagem                 | Criado por           | Respostas                                                                                                    | 4                                 | Diligência<br>Ocomências com Prados Atrasados                                                                                                    |
| Curso de Processo Administrativo voltado para o SIPAC               | 14/05/2019                         | PRA                  | 200 🔍                                                                                                    |                                   | Cancelamento de Juntadas                                                                                                    |
| BIBLIOTECA SETORIAL DO CENTRO DE TECNOLOGIA                         | 12/03/2019                         | CT-DC                | 00                                                                                                    |                                   | Desapensação de Processos                                                                                                    |
| Resolução atual para Progressão Funcional                           | 01/03/2019                         | CCSA - DCI           | 9 Q.                                                                                                    |                                   | Juntada de Processos                                                                                                    |
| Digitalização de documentos e tramitação eletrônica de<br>processos | 22/02/2019                         | CONLA - DUCV         | 19                                                                                                    |                                   | Juntada de Documentos Avulass a Processo                                                                                                    |
| Declaração do sigrh                                                 | 11/09/2018                         | CCSA - DFC.          | 40,                                                                                                    |                                   | Arguvar<br>Deservicer                                                                                                    |
| Aulas sobre o SIPAC (UPPB) no Youtubelli                            | 25/06/2018                         | PRA                  | 23 Q                                                                                                    |                                   | Transferência de Processos                                                                                                    |
| Servidores ativos abrem processos no seu departamento.              | 24/11/2017                         | PRA                  | <u>це</u> .                                                                                                    | ĐĂ                                | Registrar Empréstimo<br>Acompanhar Empréstimos                                                                                                    |
|                                                                     |                                    |                      |                                                                                                    | Canapona<br>Cargos                | Solicitar Cancelamento                                                                                                    |
| Portal Admin                                                        | intrative                          |                      |                                                                                                    | Vintule:<br>Letegier              | Roys Nemiananoa<br>IRIÓ-RETTORIA DE ADS-<br>DINADUNCÃO (IRIPE)<br>(11.00.40)                                                                               |
|                                                                     |                                    |                      |                                                                                                    | G<br>MAT. (<br>DIV EX<br>ALD. F   | Atos no Exercicio<br>Conduno<br>Encicios Anteriores<br>NANCERO ESTUDANTE                                                                                   |
|                                                                     |                                    |                      |                                                                                                    | SERVIC                            | OS DE TECNOLOGIA DA                                                                                                    |

SORV. PESSOA JURIDICA

|                                                                                                    |                                                                                          |                                |                                                                        | and a second second sec |            |                   |       |
|----------------------------------------------------------------------------------------------------|------------------------------------------------------------------------------------------|--------------------------------|------------------------------------------------------------------------|----------------------------------------------------------------------------------------------------|------------|-------------------|-------|
| PORTAL ADMINISTRAT                                                                                                    | TVD > ADICIONAN NO                                                                       | vos Documentos >               | CONSULTAR PROCESSOS                                                    |                                                                                                    |            |                   |       |
| face operation permits                                                                                                    | a finance documentor                                                                     | a concessor in carbo           | tradica no sistema                                                     |                                                                                                    |            |                   |       |
| Abairo antestram ta                                                                                                    | Lata for as processes                                                                    | a procession pe carrie         | fada. Caro danaja bishar na protastor nia                              | antin ant inidadas da ava bias                                                                                                    |            |                   |       |
| através de opção Proc                                                                                                    | cesso na Unidade.                                                                        | the store and and her          | race. Cano agrida annos, os buncarios dus                              | CALLER REF APPENDENCES OF ALLE (12)                                                                                                    | 91208-2895 | perseras          |       |
| Utilize us filtros abeixo                                                                                                 | pera uma consulta es                                                                     | pecifics. Pode-se bus          | cer um processo pelos seguintes filtros:                               |                                                                                                    |            |                   |       |
| <ul> <li>Número do Pro-<br/>Número do Pro-<br/>Assunto Detalh</li> <li>Interessado do</li> <li>Urgência do Pro</li> </ul> | cesso (Formato: Radio<br>cesso pelo Código de E<br>ado do Processo<br>Processo<br>ocesso | al.Número/Ano - Dígi<br>Iarras | oa)                                                                    |                                                                                                    |            |                   |       |
| Observação: Não é p                                                                                                    | posivel selecionar e                                                                     | enviar processos pe            | ndentes de autenticação de despacho.                                   |                                                                                                    |            |                   |       |
|                                                                                                    |                                                                                          |                                | CONSULTA DE PROCESSOS                                                  |                                                                                                    |            |                   |       |
|                                                                                                    | Processos na Uni-                                                                        | dade: PRÓ-REITORIA             | DE PÓS-GRADUAÇÃO (PRPG) (11.00.40)                                     | •                                                                                                    |            |                   |       |
| FIL                                                                                                    | TROS                                                                                     |                                |                                                                        |                                                                                                    |            |                   |       |
| E NG                                                                                                    | imero do Processo: 2                                                                     | 3074 0                         | 2019 - 0 Oformato: Radical Númer                                       | a/Ano - Digitos)                                                                                                    |            |                   |       |
|                                                                                                    | 1000 C                                                                                   | Ceso não saíbe os díg          | tos verificadores, informe 99)                                         |                                                                                                    |            |                   |       |
| E Ch                                                                                                    | digo de Barras:                                                                          |                                |                                                                        |                                                                                                    |            |                   |       |
| E As                                                                                                    | sunta Detalhado:                                                                         |                                |                                                                        |                                                                                                    |            |                   |       |
| 13 Int                                                                                                    | teressado:                                                                               |                                |                                                                        |                                                                                                    |            |                   |       |
| E Un                                                                                                    | penta:                                                                                   | # Sm 0 Néo                     |                                                                        |                                                                                                    |            |                   |       |
| 13 Pro                                                                                                    | oceasos dependentes d                                                                    | e autenticação de des          | pecho.                                                                 |                                                                                                    |            |                   |       |
|                                                                                                    |                                                                                          |                                | Consultar Cancelar                                                     |                                                                                                    |            |                   |       |
|                                                                                                    |                                                                                          |                                |                                                                        |                                                                                                    |            |                   |       |
|                                                                                                    | 9                                                                                        | Processo Detalha               | do 🚨 Visualizar Leituras 🥥: Selec<br>ocumento 🔍: Visualizar Dados do D | ionar Processo<br>scumento                                                                                                    |            |                   |       |
|                                                                                                    |                                                                                          |                                | LISTA BE PROCESSOS                                                     |                                                                                                    | _          |                   |       |
| Processo                                                                                                    | Interesado(x)                                                                            | Orgem                          |                                                                        | Matareza do<br>Processo                                                                                                    | Status     | ~                 |       |
|                                                                                                    | DEBORA DE OLVEIRA<br>DO REGO LUNA                                                        | LOPES PRÓ-REITOR               | A DE PÓS-GRADUAÇÃO (PRPG) (11.00.40)                                   | NÃO DEFINIDO                                                                                                    | ATTIO      | 9.20              |       |
|                                                                                                    | Tipe do Processo: AUR                                                                    | LIC FINANCEIRO A ES            | TUDANTE                                                                |                                                                                                    |            | Conscional Proces | -     |
| 8 23074,830603/2019-96                                                                                                    | Assunto de Processo:                                                                     | NÃO DEFINIDO                   |                                                                        |                                                                                                    | Niúr       | noro da roquisi   | റ്റ്റ |
|                                                                                                    | Assunto Detalhado: 10                                                                    | ranisição de Auxino            | PRIANCEIRO AO ESTUDANTE IMANS 80018                                    |                                                                                                    | ivul       | nero ua requisi   | çau   |
|                                                                                                    | Documentos do Pa                                                                         | 008380                         |                                                                        |                                                                                                    |            | *                 |       |
|                                                                                                    | DEBORA DE OLIVEIRA<br>DO REGO LUNA                                                       | LOPES PRÓ-REITOR               | A DE PÓIS-GRADUAÇÃO (PRPQ) (11.00.40)                                  | NÃO DEFINIDO                                                                                                    | ATIVO      | 9.20              |       |

y,td

Tipo do Processo: AURÍLIO FINANCEIRO A ESTUDANTE

CONFESS TALO DEFINIDO

| Grau de Sigilo: NAO DEFINIDO<br>Observação:                                                      |                       |
|--------------------------------------------------------------------------------------------------|-----------------------|
| ADIÇÃO DE DOCUMENTOS                                                                             |                       |
| Tipo do Documento: * FORMULARIO                                                                  |                       |
| Natureza do Documento: * OSTENSIVO *                                                             |                       |
| Todos os documentos ostensivos do processo ficarão disponíveis para consulta na área públi       | ca do sistema.        |
| Assunto Detalhado:                                                                               |                       |
| (1000 caracteres/0 digitados)                                                                    |                       |
| Observações:                                                                                     |                       |
| (700 caracteres/0 digitados)                                                                     | Adicionar os anexos   |
| Forma do Documento:                                                                              |                       |
| ANEXAR DOCUMENTO DIGITAL                                                                         | solicitados no        |
| Data do Documento: • 03/06/2019                                                                  | formulário o o        |
| Identificador:                                                                                   | iorniulario e o       |
| Unidade de Origem:                                                                               | Comprovante de        |
| G CUNIVERSIDADE FEDERAL DA PARAÎBA (11.00)                                                       |                       |
|                                                                                                  | Requisição do auxilio |
|                                                                                                  | financeiro            |
|                                                                                                  | Obs: Os documentos    |
|                                                                                                  | Obs. Os documentos    |
| Data do Recebimento: * 03/06/2019 [19] [2]                                                       | pessoais tem natureza |
| Tipo de Conferência: * DOCUMENTO ORIGINAL                                                        |                       |
| Arquivo Digital: * Escolher arquivo   Formulário pa).output.docx (Formatos de Arquivos Permitido | 🗤 restrita.           |
| Número de Folhas: * 1                                                                            |                       |
| 🔥 Caso o arquivo seja informado, será necessário informar pelo menos um Assinante do Documen     | to                    |
| Adicionar Documento                                                                              |                       |
| Campos de preenchimento obrigatório.                                                             |                       |

| Tipo de Conferência: * SEL           | ECIONE                                            | •                                |                     |                    |                 |
|--------------------------------------|---------------------------------------------------|----------------------------------|---------------------|--------------------|-----------------|
| Arquivo Digital: * Escol             | her arquivo Nenhum arquivo selecionado            | (Formatos de Arquivos Per        | mitidos)            |                    |                 |
| Número de Folhas: 🖈                  |                                                   |                                  |                     |                    |                 |
| 🔔 Caso o                             | arquivo seja informado, será necessário inforr    | mar pelo menos um Assinante do D | ocumento.           |                    |                 |
|                                      | Adicionar Docur                                   | mento                            |                     |                    |                 |
|                                      | <ul> <li>Campos de preenchimento obrig</li> </ul> | patório.                         |                     |                    |                 |
| Abaixo encontram-se os documentos qu | ue deverão ter seus assinantes indicados          | antes que sejam incluídos ao pro | ocesso.             |                    |                 |
| : Visualizar Documen                 | ito 🔍: Visualizar Informações Gera                | ais 🧕: Excluir Documento         | : Remover Assinante |                    |                 |
|                                      | DOCUMENTOS PENDENTES                              | DE ASSINANTES                    |                     |                    |                 |
| Japois de apoya                      | Data de Documento                                 | Origem                           | Natureza            |                    |                 |
| Jepuis de allexal                    | 03/06/2019                                        | NÃO DEFINIDO                     | OSTENSIVO           | 🗎 🔍 🧕              |                 |
| documentos, coloca                   | 03/06/2019                                        | NÃO DEFINIDO                     | OSTENSIVO           | 🗎 🔍 🥑              |                 |
| accipatura de Coordon                | 03/06/2019                                        | NÃO DEFINIDO                     | OSTENSIVO           | 📄 🔍 🧕              |                 |
| assinatura do Coordena               |                                                   |                                  |                     | dicionar Assinante |                 |
| lo Secretário do Progra              | ama.                                              | Unidada                          | 6                   | Adicionar          | Assinante       |
|                                      |                                                   | undade                           |                     |                    |                 |
|                                      | Nenhum Assinante A                                | Adicionado                       |                     | Minha Ass          | linatura        |
| Obs: A assinatura elet               | Inserir Documentos r                              | no Processo                      |                     | 🕈 Servidor d       | la Unidade      |
| do coordenador é obrig               | ratória                                           |                                  |                     | Servidor d         | e Outra Unidade |
|                                      |                                                   | in "Finalizar"                   |                     |                    |                 |
| no Formulário e                      | no                                                | oo riiidiizar                    |                     |                    |                 |
| Comprovante de Requi                 | isição                                            |                                  |                     |                    |                 |
|                                      | Sigero. Q: Visualizar Infor                       | rmações Gerais 🛛 🧕: Excluir I    | Documento           |                    |                 |
|                                      | DOCUMENTOS DO I                                   | PROCESSO                         |                     |                    |                 |
| NOVOS DOCUMENTOS INSERIDOS NO PROC   | CESSO                                             |                                  |                     |                    |                 |
| Ordem Tipo de Documento              |                                                   | Data de Documento Orige          | m                   | Natureza           |                 |
|                                      | Nenhum Documente                                  | o Inserido                       |                     |                    |                 |
| DOCUMENTOS JÁ ADICIONADOS NO PROCE   | 550                                               |                                  |                     |                    |                 |
| Ordem Tipo de Documento Data de      | Documento Origem                                  |                                  | Natureza Situaçã    | 0                  |                 |
| 1 REQUERIMENTO 03/                   | 06/2019 PRÓ-REITORIA DE PÓS-GR                    | RADUAÇÃO (PRPG) (11.00.40)       | NÃO DEFINIDA ATIVO  |                    |                 |
|                                      | Finalizar << Voltar                               | Cancelar                         |                     |                    |                 |
|                                      |                                                   |                                  |                     |                    |                 |
|                                      |                                                   |                                  |                     |                    |                 |
|                                      | Portal Administ                                   | trativo                          |                     |                    |                 |

|                | Tipo de Conferência  | : * SELECIONE             |                           | Ψ.            |                             |              |          |         |        |
|----------------|----------------------|---------------------------|---------------------------|---------------|-----------------------------|--------------|----------|---------|--------|
|                | Arquivo Digital      | : * Escolher arquivo N    | enhum arquivo selecion    | nado (For     | matos de Arquivos Per       | mitidos)     |          |         |        |
|                | Número de Folhas     | : *                       |                           |               |                             |              |          |         |        |
|                |                      | 🔔 Caso o arquivo seja inf | ormado, será necessário i | informar pelo | menos um Assinante do D     | ocumento.    |          |         |        |
|                |                      |                           | Adicionar D               | ocumento      |                             |              |          |         |        |
|                |                      | * C                       | ampos de preenchimento    | obrigatório.  |                             |              |          |         |        |
|                | BAGNOLIA ARAUJO CO   | STA                       |                           | 337384        | bagnolia@ltf.ufpb.br        |              | •        |         |        |
| (ha            | CICERO ROBERTO PER   | REIRA                     |                           | 2204608       | crp@labesp.org              |              |          |         |        |
| Log Aba        | CYNTHIA GOMES PINH   | EIRO                      |                           | 1289351       | cynthiagopinheiro@gmail.co  | m            |          |         |        |
|                | DANILO WILSON LEMO   | S MENEZES                 |                           | 2647774       | danilomaresia@hotmail.com   | 1            |          |         |        |
|                | DEBORA DE OLIVEIRA I | LOPES                     |                           | 1995874       | deboralopesluna@gmail.cor   | n            | 0        |         |        |
|                | ELIANA SOUZA BEZERF  | RA                        |                           | 1759058       | elianatutoriauab@gmail.com  | ı            | 0        |         |        |
| Tipo de Docume | ENEIDE CAVALCANTI M  | ONTE DE OLIVEIRA          |                           | 333271        | eneidenet@gmail.com         |              |          |         |        |
| S FORMULAR     | FABIANA DE ALCANTAR  | RA BITTENCOURT            |                           | 1475359       | fabianabittencourt@gmail.co | om           |          |         | 0      |
| ORÇAMENT       | FABIANA SENA DA SILV | A                         |                           | 2583808       | fabianasena@yahoo.com.br    |              |          |         | 0      |
| S FOLDER DC    | FELIPE AUGUSTO GOM   | IES PAIVA                 |                           | 1647468       | FELIPAIVA@HOTMAIL.COM       | A.           |          |         | 0      |
| ASSINANTI      | FERNANDO ANTONIO B   | BEZERRA DA COSTA JUNIO    | DR                        | 1681203       | fernandoabcj@yahoo.com.b    | r            | 0        | nar Ass | inante |
| # Assinante    | FILIPE MOURA DE LIMA |                           |                           | 1895591       | outromundo.info@gmail.con   | n            | 0        |         |        |
| " roomanto     | FRANCIS MARY NOGUE   | EIRA DE LIMA              |                           | 335652        | francismary.nogueira@gmai   | l.com        | 0        |         |        |
|                | GERMANA NOBREGA C    | AVALCANTI                 |                           | 2330463       | cavalcantigermana@gmail.c   | om           | 0        |         |        |
|                | GILMARA DE LIMA NOB  | REGA                      |                           | 2035601       | gilmaraln@yahoo.com.br      |              | 0        |         |        |
|                | GILMAR ANDRADE DE A  | ARAUJO                    |                           | 332330        | financeiro@ltf.ufpb.br      |              | 0        |         |        |
|                | GIUSEPPE TOSI        |                           |                           | 337153        | pinuccio@uol.com.br         |              | 0        |         |        |
| Apó            | HANNAH CARMEM CAR    | LOS RIBEIRO SILVA VERH    | EUL                       | 337322        | hannahccrs@yahoo.com        |              | 0        |         |        |
|                | HELIA DE FATIMA RAMA | ALHO VENTURA              |                           | 334798        | helia_ramalho@yahoo.com.    | br           | 0        |         |        |
|                | HELLEN CHRISTINE DE  | OLIVEIRA FELIX            |                           | 1931491       | hellenfelix@virtual.ufpb.br |              | 0        |         |        |
|                | HUGO ALEX MOREIRA I  | DE ALMEIDA                |                           | 1670732       | hugomoreira_jp@hotmail.co   | m            | 0        | -       |        |
|                | IAGO HENRIQUE FERN   | ANDES DE SOUZA MOURA      |                           | 2354252       | IAGO_FSOUZA12@HOTM          | AIL.COM      |          |         |        |
| Novos Do       | INGRID CODERCEIRA C  | COSTA                     |                           | 2381303       | ingrid.ccosta@hotmail.com   |              |          |         |        |
| Ordem          | ISAC ALMEIDA DE MED  | EIROS                     |                           | 1174357       | isacmed@uol.com.br          |              |          | tureza  |        |
|                | JAISMARY GONZAGA B   | ATISTA DE OLIVEIRA        |                           | 1992373       | jaismaryy@gmail.com         |              |          |         |        |
| DOCUMENT       | JÉSSICA MARINHO COS  | STA SALES                 |                           | 1133178       | jessica_mcs@hotmail.com     |              | •        |         |        |
| Ordem          | Tipo de Documento    | Data de Documento         | Origem                    |               |                             | Natureza     | Situação |         |        |
| 1              | REQUERIMENTO         | 03/06/2019                | PRÓ-REITORIA DE PÓ        | S-GRADUAÇÂ    | ĂO (PRPG) (11.00.40)        | NÃO DEFINIDA | ATIVO    |         | 0      |
|                |                      |                           | Finalizar << Ve           | oltar Canc    | elar                        |              |          |         |        |

\*

#### Portal Administrativo

SIPAC | STI - Superintendência de Tecnologia da Informação - | Copyright 🕲 2005-2019 - UFRN - producao\_csi-jboss-sipac-1.sipac-1 - v20190603093155-master

Obs: Os documentos, anexos na imagem, são exemplificativos.

| Arguivo Digital:                                                                                                    | <ul> <li>Escolher arquivo Ne</li> </ul>                                                           | nhum arquivo seleciona                                                                                                    | do (Formatos de Arquivos                                                                                                    | Permitidos)                       |                         |          |     |
|----------------------------------------------------------------------------------------------------|---------------------------------------------------------------------------------------------------|----------------------------------------------------------------------------------------------------|----------------------------------------------------------------------------------------------------|-----------------------------------|-------------------------|----------|-----|
| Número de Folhas:                                                                                                    | *                                                                                                 |                                                                                                    | (                                                                                                    |                                   |                         |          |     |
|                                                                                                    |                                                                                                   |                                                                                                    |                                                                                                    | - D                               |                         |          |     |
| 4                                                                                                    | <ol> <li>Caso o arquivo seja inte<br/>Caso o arquivo seja inte     </li> </ol>                    | ormado, sera necessario in                                                                                                    | formar pelo menos um Assinante d                                                                                                    | o Documento.                      |                         |          |     |
|                                                                                                    |                                                                                                   | Adicionar Do                                                                                                    | cumento                                                                                                    |                                   |                         |          |     |
|                                                                                                    | * Ca                                                                                              | ampos de preenchimento ol                                                                                                    | origatório.                                                                                                    |                                   |                         |          |     |
|                                                                                                    |                                                                                                   |                                                                                                    |                                                                                                    |                                   |                         |          |     |
| Abaixo encontram-se os docu                                                                                                    | imentos que deverão ter                                                                           | r seus assinantes indicad                                                                                                    | los antes que sejam incluídos ao                                                                                                    | processo.                         |                         |          |     |
|                                                                                                    |                                                                                                   |                                                                                                    |                                                                                                    |                                   |                         |          |     |
| 📄 : Visualizar I                                                                                                    | Documento 🔍 🔍 Visu                                                                                | ıalizar Informações G                                                                                                    | erais 🛛 🧕 : Excluir Document                                                                                                    | o 🤤: Remover A                    | ssinante                |          |     |
|                                                                                                    | D                                                                                                 | OCUMENTOS PENDENT                                                                                                    | ES DE ASSINANTES                                                                                                    |                                   |                         |          |     |
| po de Documento                                                                                                    |                                                                                                   | Data de Documento                                                                                                    | Origem                                                                                                    | Na                                | tureza                  |          |     |
| FORMULARIO                                                                                                    |                                                                                                   | 03/06/2019                                                                                                    | NÃO DEFINIDO                                                                                                    | OST                               | ENSIVO                  | Q        |     |
| ORÇAMENTO                                                                                                    |                                                                                                   | 03/06/2019                                                                                                    | NÃO DEFINIDO                                                                                                    | OST                               | ENSIVO                  | Q        | 8   |
| 5 FOLDER DO EVENTO                                                                                                    |                                                                                                   | 03/06/2019                                                                                                    | NAO DEFINIDO                                                                                                    | OST                               | ENSIVO                  | 4        |     |
| Assinantes do Documento *                                                                                                    |                                                                                                   |                                                                                                    |                                                                                                    |                                   | Adicio                  | nar Assi | nan |
| Assinante                                                                                                    |                                                                                                   |                                                                                                    | Unidad                                                                                                    | e                                 |                         |          |     |
| CYNTHIA GOMES PINHEIRO (1289351)                                                                                                    |                                                                                                   |                                                                                                    | CE-DC                                                                                                    | (11.01.18.01)                     |                         |          |     |
| DANILO WILSON LEMOS MENEZES (26                                                                                                    | 47774)                                                                                            |                                                                                                    | CCEN-                                                                                                    | DC (11.01.14.01)                  |                         |          |     |
|                                                                                                    |                                                                                                   |                                                                                                    |                                                                                                    |                                   |                         |          | _   |
|                                                                                                    |                                                                                                   | Inserir Documento                                                                                                    | s no Processo                                                                                                    |                                   |                         |          |     |
|                                                                                                    |                                                                                                   | Inserir Documento                                                                                                    | s no Processo                                                                                                    |                                   |                         |          |     |
| _                                                                                                    |                                                                                                   | Inserir Documento                                                                                                    | s no Processo                                                                                                    |                                   |                         |          |     |
| Após informar todos os docur                                                                                                    | mentos desejados, confi                                                                           | Inserir Documento                                                                                                    | s no Processo<br>pção "Finalizar"                                                                                                    |                                   |                         |          |     |
| Após informar todos os docur                                                                                                    | mentos desejados, confi                                                                           | Inserir Documento                                                                                                    | s no Processo<br>pção "Finalizar"                                                                                                    |                                   |                         |          |     |
| Após informar todos os docur                                                                                                    | mentos desejados, confi                                                                           | Inserir Documento                                                                                                    | s no Processo                                                                                                    |                                   |                         |          |     |
| Após informar todos os docur                                                                                                    | mentos desejados, confi<br>]: Visualizar Documer                                                  | Inserir Documento                                                                                                    | s no Processo<br>pção "Finalizar"<br>formações Gerais 🛛 🗐 : Exclu                                                                                                    | uir Documento                     |                         |          |     |
| Após informar todos os docur                                                                                                    | mentos desejados, confi<br>]: Visualizar Documer                                                  | Inserir Documento                                                                                                    | s no Processo<br>pção "Finalizar"<br>formações Gerais 🔞: Exclu<br>o PROCESSO                                                                                                    | uir Documento                     |                         |          |     |
| Após informar todos os docur                                                                                                    | mentos desejados, confi<br>]: Visualizar Documer<br>NO PROCESSO                                   | Inserir Documento                                                                                                    | s no Processo<br>pção "Finalizar"<br>formações Gerais 🔞: Exclu<br>o Processo                                                                                                    | uir Documento                     |                         |          |     |
| Após informar todos os docur<br>Novos Documentos Inseridos<br>Ordem Tipo de Documento                                                                              | mentos desejados, confi<br>]: Visualizar Documer<br>NO PROCESSO                                   | Inserir Documento                                                                                                    | s no Processo<br>pção "Finalizar"<br>formações Gerais (): Exclu<br>D PROCESSO<br>Data de Documento ()                                                                           | iir Documento<br>rigem            | Na                      | tureza   |     |
| Após informar todos os docur<br>Novos Documentos Inseridos<br>Ordem Tipo de Documento                                                                              | mentos desejados, confi<br>]: Visualizar Documer<br>NO PROCESSO                                   | Inserir Documento<br>rme-os selecionando a o<br>nto Q: Visualizar In<br>Documentos do<br>Nenhum Docume                                                       | s no Processo<br>pção "Finalizar"<br>formações Gerais (): Exclu<br>o Processo<br>Data de Documento ()<br>nto Inserido                                                           | iir Documento<br>rigem            | Na                      | tureza   |     |
| Após informar todos os docur<br>NOVOS DOCUMENTOS INSERIDOS<br>Ordem Tipo de Documento<br>DOCUMENTOS JÁ ADICIONADOS N                                               | mentos desejados, confi<br><b>: Visualizar Documer</b><br>NO PROCESSO<br>IO PROCESSO              | Inserir Documento                                                                                                    | s no Processo<br>pção "Finalizar"<br>formações Gerais 🔞: Exclu<br>o Processo<br>Data de Documento O<br>nto Inserido                                                             | iir Documento<br>rigem            | Na                      | tureza   |     |
| Após informar todos os docu<br>NOVOS DOCUMENTOS INSERIDOS<br>Ordem Tipo de Documento<br>DOCUMENTOS JÁ ADICIONADOS N<br>Ordem Tipo de Documento                     | mentos desejados, confi<br><b>: Visualizar Documer</b><br>NO PROCESSO<br>Data de Documento        | Inserir Documento<br>rme-os selecionando a o<br>nto Q: Visualizar In<br>Documentos do<br>Nenhum Docume                                                       | s no Processo<br>pção "Finalizar"<br>formações Gerais 🔞 : Exclu<br>o PROCESSO<br>Data de Documento O<br>nto Inserido                                                            | rigem                             | Na<br>Situação          | tureza   |     |
| Após informar todos os docu<br>NOVOS DOCUMENTOS INSERIDOS<br>Ordem Tipo de Documento<br>DOCUMENTOS JÁ ADICIONADOS N<br>Ordem Tipo de Documento<br>1 @ REQUERIMENTO | mentos desejados, confi<br>: Visualizar Documer<br>NO PROCESSO<br>Data de Documento<br>03/06/2019 | Inserir Documento rme-os selecionando a o nto Q: Visualizar In Documentos do Nenhum Docume Origem PRÓ-REITORIA DE PÓS                                        | s no Processo<br>pção "Finalizar"<br>formações Gerais ③: Exclu<br>o Processo<br>Data de Documento O<br>nto Inserido<br>GRADUAÇÃO (PRPG) (11.00.40)                              | rigem<br>Natureza<br>NÃO DEFINIDA | Na<br>Situação<br>ATIVO | tureza   |     |
| Após informar todos os docu<br>NOVOS DOCUMENTOS INSERIDOS<br>Ordem Tipo de Documento<br>DOCUMENTOS JÁ ADICIONADOS N<br>Ordem Tipo de Documento<br>1 REQUERIMENTO   | mentos desejados, confi<br>: Visualizar Documer<br>NO PROCESSO<br>Data de Documento<br>03/06/2019 | Inserir Documento<br>rme-os selecionando a o<br>nto Q: Visualizar In<br>Documentos Do<br>Nenhum Docume<br>Origem<br>PRÔ-REITORIA DE PÓS<br>Finalizar << Voli | s no Processo<br>pção "Finalizar"<br>formações Gerais ③: Exclu<br>o Processo<br>Data de Documento O<br>nto Inserido<br>GRADUAÇÃO (PRPG) (11.00.40)<br>tar Cancelar              | rigem Natureza NÃO DEFINIDA       | Na<br>Situação<br>ATIVO | tureza   |     |
| Após informar todos os docu<br>NOVOS DOCUMENTOS INSERIDOS<br>Ordem Tipo de Documento<br>DOCUMENTOS JÁ ADICIONADOS N<br>Ordem Tipo de Documento<br>1 @ REQUERIMENTO | mentos desejados, confi<br>: Visualizar Documer<br>NO PROCESSO<br>Data de Documento<br>03/06/2019 | Inserir Documento rme-os selecionando a o nto Q: Visualizar In Documentos do Nenhum Docume Origem PRÓ-REITORIA DE PÓS Finalizar << Voli                      | s no Processo<br>pção "Finalizar"<br>formações Gerais ③: Exclu<br>o Processo<br>Data de Documento O<br>nto Inserido<br>GRADUAÇÃO (PRPG) (11.00.40)<br>tar Cancelar              | rigem Natureza NÃO DEFINIDA       | Na<br>Situação<br>ATIVO | tureza   |     |
| Após informar todos os docu<br>NOVOS DOCUMENTOS INSERIDOS<br>Ordem Tipo de Documento<br>DOCUMENTOS JÁ ADICIONADOS N<br>Ordem Tipo de Documento<br>1 @ REQUERIMENTO | mentos desejados, confi<br>: Visualizar Documer<br>NO PROCESSO<br>Data de Documento<br>03/06/2019 | Inserir Documento rme-os selecionando a o nto Q: Visualizar In Documentos Do Nenhum Docume Origem PRÓ-REITORIA DE PÓS Finalizar << Vol Portal Admin          | s no Processo<br>pção "Finalizar"<br>formações Gerais ③: Exclu<br>o PROCESSO<br>Data de Documento O<br>nto Inserido<br>GRADUAÇÃO (PRPG) (11.00.40)<br>tar Cancelar<br>istrativo | rigem Natureza NÃO DEFINIDA       | Na<br>Situação<br>ATIVO | tureza   |     |

|                                       |                                                                                                    |                                                                                                    | * *                                                                                                    |                                                   | Adicionar Document                                                                                                    | :0                                                                                                    |                                  |          |                                      |                                           |         |          |       |
|---------------------------------------|----------------------------------------------------------------------------------------------------|----------------------------------------------------------------------------------------------------|----------------------------------------------------------------------------------------------------|---------------------------------------------------|----------------------------------------------------------------------------------------------------|----------------------------------------------------------------------------------------------------|----------------------------------|----------|--------------------------------------|-------------------------------------------|---------|----------|-------|
|                                       |                                                                                                    |                                                                                                    |                                                                                                    | ampos de p                                        | reenchimenco obrigator                                                                                                    |                                                                                                    |                                  |          |                                      |                                           |         |          |       |
| ľ                                     | Abaixo                                                                                                    | encontram-se os doci                                                                                                    | umentos que deverão te                                                                                  | er seus assi                                      | inantes indicados ant                                                                                                    | es que sejam in                                                                                                    | cluídos ao p                     | rocesso. |                                      |                                           |         |          |       |
|                                       |                                                                                                    | : Visualizar                                                                                                    | Documento 🔍: Vis                                                                                        | ualizar In                                        | formações Gerais                                                                                                    | 🤕 : Excluir D                                                                                                    | ocumento                         | 🤤: Remo  | over Ass                             | inante                                    |         |          |       |
|                                       |                                                                                                    |                                                                                                    |                                                                                                    | DOCUMENT                                          | OS PENDENTES DE                                                                                                    | ASSINANTES                                                                                                    |                                  |          |                                      |                                           |         |          |       |
| o de Do                               | ocumento                                                                                                    | )                                                                                                    |                                                                                                    |                                                   | Data                                                                                                    | de Documento                                                                                                    | Origem                           |          |                                      |                                           | Natu    | reza     |       |
|                                       |                                                                                                    |                                                                                                    |                                                                                                    | Nenhum D                                          | ocumento Pendente                                                                                                    | de Assinante                                                                                                    |                                  |          |                                      |                                           |         |          |       |
| Assin                                 | NANTES                                                                                                    | DO DOCUMENTO 🖈                                                                                                    |                                                                                                    |                                                   |                                                                                                    |                                                                                                    |                                  |          |                                      | [                                         | Adicior | nar Assi | nante |
|                                       |                                                                                                    |                                                                                                    |                                                                                                    |                                                   |                                                                                                    |                                                                                                    |                                  |          |                                      |                                           |         |          |       |
| Assina                                | ante                                                                                                    |                                                                                                    |                                                                                                    |                                                   | U                                                                                                    | nidade                                                                                                    |                                  |          |                                      |                                           |         |          |       |
| Assina                                | ante                                                                                                    |                                                                                                    |                                                                                                    | Ner                                               | Ui<br>nhum Assinante Adici                                                                                                    | nidade<br>onado                                                                                                    |                                  |          |                                      |                                           |         |          |       |
| Assina                                | ante                                                                                                    |                                                                                                    |                                                                                                    | Ner                                               | Un Assinante Adici                                                                                                    | nidade<br>onado<br>rocesso                                                                                                    |                                  |          |                                      |                                           |         |          |       |
| Assina                                | ante<br>Após in                                                                                                    | iformar todos os docu                                                                                                    | mentos desejados, conf<br>I Visualizar Docume                                                           | Ner<br>Inse<br>firme-os sel                       | ں<br>nhum Assinante Adici<br>rir Documentos no Pr<br>lecionando a opção "ا<br>Visualizar Informa                                                                                   | nidade<br>onado<br>ocesso<br>Finalizar"<br>ções Gerais                                                                                                    | र्चिः Excluir                    | Document | 0                                    |                                           |         |          |       |
| Assina                                | Após in                                                                                                    | iformar todos os docu                                                                                                    | mentos desejados, conf<br>]: Visualizar Docume                                                          | Ner<br>Inse<br>firme-os sel<br>into Q:<br>Do      | Un<br>nhum Assinante Adici<br>rir Documentos no Pr<br>lecionando a opção "I<br>Visualizar Informa<br>CUMENTOS DO PRO                                                               | nidade<br>onado<br>occesso<br>Finalizar"<br>ções Gerais                                                                                                    | र्चिः Excluir                    | Document | 0                                    |                                           |         |          |       |
| Assina<br><b>X</b>                    | Após in<br>Dos Docu                                                                                                    | formar todos os docu                                                                                                    | mentos desejados, conf<br>: Visualizar Docume                                                           | Ner<br>Inse<br>firme-os se<br>nto Q:<br>Do        | Un<br>nhum Assinante Adici<br>rir Documentos no Pr<br>lecionando a opção "<br>Visualizar Informa<br>CUMENTOS DO PRO                                                                | nidade<br>onado<br>rocesso<br>Finalizar"<br>ções Gerais<br>ccesso                                                                                                    | र्णिः Excluir                    | Document | 0                                    |                                           |         |          |       |
| Assina<br>Novo                        | Após in<br>Após s<br>Dos Docu<br>Ordem T                                                                                               | formar todos os docu<br>MENTOS INSERIDOS                                                                                                    | mentos desejados, conf<br>: Visualizar Docume<br>NO PROCESSO                                            | Ner<br>Inse<br>firme-os sel<br>into Q:<br>Dor     | Un<br>nhum Assinante Adici<br>rir Documentos no Pr<br>lecionando a opção "<br>Visualizar Informa<br>CUMENTOS DO PRO<br>Data de Documento                                           | nidade<br>onado<br>rocesso<br>Finalizar"<br>ções Gerais<br>cesso<br>Origem                                                                                                    | و: Excluir                       | Document | o<br>Natu                            | reza                                      |         |          |       |
| Assina<br>Novo<br>C                   | Após in<br>Os Docu<br>Ordem T<br>2 <                                                                                                   | formar todos os docu<br>MENTOS INSERIDOS<br>Tipo de Documento<br>S FORMULARIO                                                                             | mentos desejados, conf<br>]: Visualizar Docume<br>: NO PROCESSO                                         | Ner<br>Inse<br>firme-os set<br>into Q:<br>Do      | Un<br>nhum Assinante Adici<br>rir Documentos no Pr<br>lecionando a opção "<br>Visualizar Informa<br>CUMENTOS DO PRO<br>Data de Documento<br>03/06/2019                             | nidade<br>onado<br>rocesso<br>Finalizar''<br>ções Gerais<br>cesso<br>Origem<br>NÃO DEFINIDO                                                                                                    | و <b>: Excluir</b>               | Document | o<br>Natu<br>OSTEN                   | reza<br>NSIVO                             |         |          |       |
| Assina<br>Novo<br>Q<br>U              | Após in<br>Os Docu<br>Ordem T<br>2 3                                                                                                   | formar todos os docu<br>MENTOS INSERIDOS<br>Tipo de Documento<br>S FORMULARIO<br>ORÇAMENTO                                                                | mentos desejados, conf<br>]: Visualizar Docume<br>: NO PROCESSO                                         | Ner<br>Inse<br>firme-os sel<br>nto Q:<br>Do       | Un<br>nhum Assinante Adici<br>rir Documentos no Pr<br>lecionando a opção "<br>Visualizar Informa<br>CUMENTOS DO PRO<br>Data de Documento<br>03/06/2019<br>03/06/2019               | nidade<br>onado<br>occesso<br>Finalizar"<br>ções Gerais<br>cesso<br>Origem<br>NÃO DEFINIDO<br>NÃO DEFINIDO                                                                                                    | <b>⊚: Excluir</b><br>0<br>0      | Document | o<br>Natu<br>OSTEN<br>OSTEN          | reza<br>VSIVO<br>VSIVO                    |         |          |       |
| Assina<br>Novo<br>C                   | Após in<br>Os Docu<br>Ordem T<br>2 3<br>4 4                                                                                            | Iformar todos os docu<br>MENTOS INSERIDOS<br>TIPO de Documento<br>S FORMULARIO<br>ORÇAMENTO<br>S FOLDER DO EVENT                                          | mentos desejados, conf<br>: Visualizar Docume<br>NO PROCESSO                                            | Ner<br>Inse<br>firme-os se<br>nto Q:<br>Do        | Un<br>nhum Assinante Adici<br>nir Documentos no Pr<br>lecionando a opção "<br>Visualizar Informa<br>CUMENTOS DO PRO<br>Data de Documento<br>03/06/2019<br>03/06/2019<br>03/06/2019 | nidade<br>nado<br>nado | <b>∂: Excluir</b><br>0<br>0<br>0 | Document | o<br>Natu<br>OSTEN<br>OSTEN<br>OSTEN | reza<br>NSIVO<br>NSIVO<br>NSIVO           |         |          |       |
| Assina<br>Novo<br>C<br>U<br>U<br>Docu | Após in<br>Os Docu<br>Ordem T<br>2<br>3<br>4<br>9<br>9<br>9<br>9<br>9<br>9                                                             | Iformar todos os docu<br>MENTOS INSERIDOS<br>Tipo de Documento<br>S FORMULARIO<br>ORÇAMENTO<br>S FOLDER DO EVENT<br>JÁ ADICIONADOS 1                      | mentos desejados, cont<br>: Visualizar Docume<br>NO PROCESSO<br>O<br>NO PROCESSO                        | Ner<br>Inse<br>firme-os sel<br>nto<br>Q:<br>Do    | Un<br>nhum Assinante Adici<br>nir Documentos no Pr<br>lecionando a opção "<br>Visualizar Informa<br>CUMENTOS DO PRO<br>Data de Documento<br>03/06/2019<br>03/06/2019<br>03/06/2019 | nidade<br>nado<br>nado | 0<br>0<br>0                      | Document | o<br>Natu<br>OSTEN<br>OSTEN          | reza<br>ISIVO<br>ISIVO<br>ISIVO           |         | 0,00     |       |
| Assini<br>Novo<br>C<br>U<br>U<br>Docu | Após in<br>Os Docu<br>Ordem T<br>2<br>3<br>4<br>9<br>9<br>9<br>9<br>9<br>9<br>9<br>9<br>9<br>9<br>9<br>9<br>9<br>9<br>9<br>9<br>9<br>9 | Iformar todos os docu<br>MENTOS INSERIDOS<br>Tipo de Documento<br>S FORMULARIO<br>ORÇAMENTO<br>S FOLDER DO EVENT<br>JÁ ADICIONADOS I<br>Tipo de Documento | mentos desejados, cont<br>: Visualizar Docume<br>: NO PROCESSO<br>O<br>NO PROCESSO<br>Data de Documento | Ner<br>Inse<br>firme-os sel<br>Do<br>Do<br>Origem | Un<br>nhum Assinante Adici<br>rir Documentos no Pr<br>lecionando a opção "<br>Visualizar Informa<br>CUMENTOS DO PRO<br>Data de Documento<br>03/06/2019<br>03/06/2019<br>03/06/2019 | nidade<br>onado<br>cocesso<br>Finalizar"<br>ções Gerais<br>cocesso<br>Origem<br>NÃO DEFINIDO<br>NÃO DEFINIDO<br>NÃO DEFINIDO                                                                                                    | <b>∂: Excluir</b><br>0<br>0      | Document | Natu<br>OSTEN<br>OSTEN<br>OSTEN      | reza<br>ISIVO<br>ISIVO<br>ISIVO<br>Situaç |         |          |       |

| W                      | PROCE                                    | SSOS SELECIONADOS PARA ENVIO                                                                                                    |                                                              |         |
|------------------------|------------------------------------------|----------------------------------------------------------------------------------------------------|--------------------------------------------------------------|---------|
| Processo               | Tipo de Processo                         | Ass                                                                                                    | unto do Processo                                             |         |
|                        | AUXÍLIO FINANCEIRO A ESTUDANTE           | NÃC                                                                                                    | DEFINIDO                                                     |         |
|                        | Assunto Detalhado: REQUISIÇÃO DE AUXÍLIO | FINANCEIRO AO ESTUDANTE - Nº/Ano: 8/2019                                                                                                    |                                                              |         |
| A 23074.030603/2019-96 | DESPACHOS CADASTRADOS NA UNIDADE         |                                                                                                    |                                                              | © 🗙     |
|                        | Cadastrado Em Tipo Origem                | Servidor Responsável                                                                                                    | Autenticado Em                                               | Público |
|                        |                                          | Nenhum Despacho Cadastrado                                                                                                    |                                                              |         |
|                        | Tipo de Unidade                          | Destino do Envio                                                                                                    |                                                              |         |
|                        | npo de onidade                           | Setor Interno Orgao Externo                                                                                                    |                                                              |         |
|                        |                                          | DADOS DO ENVIO                                                                                                    |                                                              |         |
| Unidade                | de Origem: PRÓ-REITORIA DE PÓS-GRAD      | DUAÇÃO (PRPG) (11.00.40)                                                                                                    |                                                              |         |
|                        |                                          | ITORIA DE PLANEJAMENTO (PROPLAN) (11.00.61)<br>ITORIA DE PÓS-GRADUAÇÃO (PRPG) (11.00.40)<br>G - COORDENAÇÃO GERAL DE ACOMPANHAMENT<br>G - COORDENAÇÃO GERAL DE OPERACIONALIZAÇ<br>G - DIVISÃO DE ATIVIDADES FINANCEIRAS (11.00.41<br>G - GABINETE/SECRETARIA (11.00.40.06)<br>IA - ADMINISTRAÇÃO DE FINAL (14.04.80) | O E AVALIAÇÃO DOS PROGI<br>SÃO DAS ATIVIDADES DE PĆ<br>0.01) |         |
| DADOS COMPLEMENTAR     | RES                                      |                                                                                                    |                                                              |         |
| Tempo de Po            | ermanência: (Em Dias) ?                  |                                                                                                    |                                                              |         |
|                        |                                          |                                                                                                    |                                                              |         |
|                        | Orgente: Sim Não                         |                                                                                                    |                                                              |         |
|                        |                                          |                                                                                                    |                                                              |         |
| o                      | bservações:                              |                                                                                                    |                                                              |         |
|                        |                                          |                                                                                                    |                                                              |         |
|                        | (4000 caracteres/0 digital               | dos                                                                                                    |                                                              |         |
|                        |                                          |                                                                                                    |                                                              |         |
|                        | Er                                       | nviar < Voltar Cancelar                                                                                                    |                                                              |         |
|                        | * Campo de                               | nviar < Voltar Cancelar<br>presentimento obrigatório.                                                                                                    |                                                              |         |

### Enviar processo para PRPG – DIVISÃO DE ATIVIDADES FINANCEIRAS